# Boston Medical Center HEALTH SYSTEM

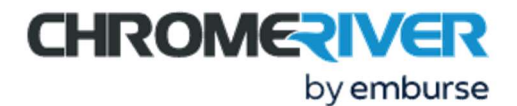

## TIP SHEET: CREATE AN EXPENSE REPORT

- Use Single Sign On (your email and usual password) to log in to Chrome River from the link on Accounts Payables' page: <u>https://internal.bmc.org/departments/finance/accounts-payable/expense-reimbursements-and-travel</u>. We have had issues when people type the link in so best option is to click the link in the first paragraph. The main screen is called the **Dashboard**.
- 2. On the Dashboard, click +New > New Expense Report.

| ≡ CHRO       | MERIVER           |               |                                | + NGW 🕹 Pat Smith                                                                                                    |
|--------------|-------------------|---------------|--------------------------------|----------------------------------------------------------------------------------------------------|
| EXPENSES     | <b>1</b><br>Draft | 0<br>Returned | O<br>Submitted<br>Last 90 Days | Welcome to BMCHS's expense report       Image: Comparison of the expense report type and the expense report type and the expense report type and the expense report reflects that organization       New Expense Report       Image: Comparison of the expense report type and the expense report type and type and type and type and type and type and type and type and ty |
| PRE-APPROVAL | 0<br>Draft        | 0<br>Returned | O<br>Submitted<br>Last 90 days | HELP<br>Follow these links for quick tutorials. Full HELP is available throughout the application in the Chrome<br>River Help Center.<br>• Getting Started with Chrome River<br>• How To: Create and Submit Expenses<br>• How To: Add Receipt Images<br>• How To: Approve Expenses<br>• How To: Create a Home Screen Shortcut to Chrome River                                                                                                    |

3. Fill in the **Report Name**, select a **Report Type** and click **Save**. The report type should apply to the expenses you are submitting, e.g., select Research if submitting expenses for a grant. Relocation will be available on a limited basis. The name you give your expense report is what will show up in financial reports for your cost center or grant.

|           | CHROME                    |                                     |        |                          |                                                                          | + New | L Pat Smith |
|-----------|---------------------------|-------------------------------------|--------|--------------------------|--------------------------------------------------------------------------|-------|-------------|
| ÷         | Expenses For<br>Pat Smith |                                     | ₹ ⊕    |                          |                                                                          | Car   | ncel Save   |
|           | fice Supplies             |                                     | Ĵ      | Expenses Fo              | or Pat Smith                                                             |       | 3           |
| DATE      | EXPENSE                   | SPENT                               |        | Import from Pre-Approval | IMPORT PRE-APPROVAL                                                      |       |             |
|           |                           |                                     |        | Report Name              | Aug Office Supplies                                                      |       |             |
|           |                           |                                     |        | Pay Me In                | USD - US Dollars 🗸                                                       |       |             |
|           |                           |                                     |        | Report Type 2            | Select<br>Select<br>BUMG<br>Relocation<br>Research<br>Travel and Expense |       |             |
| Expense R | teport                    | Total Pay Me Amount <b>0.00</b> USD | Submit |                          |                                                                          |       |             |

4. Add an expense. There are two ways to add an expense, depending on whether or not you have already uploaded a receipt. To add more than one expense to this report, repeat this step for each expense.

#### METHOD 1: RECEIPT ALREADY UPLOADED

Uploaded receipts will appear in the All and Offline tabs, and some will appear in the Receipt Gallery. (Note: If the

"Add Expense" section is not shown, click on the  $\bigcirc$  to bring it up.)

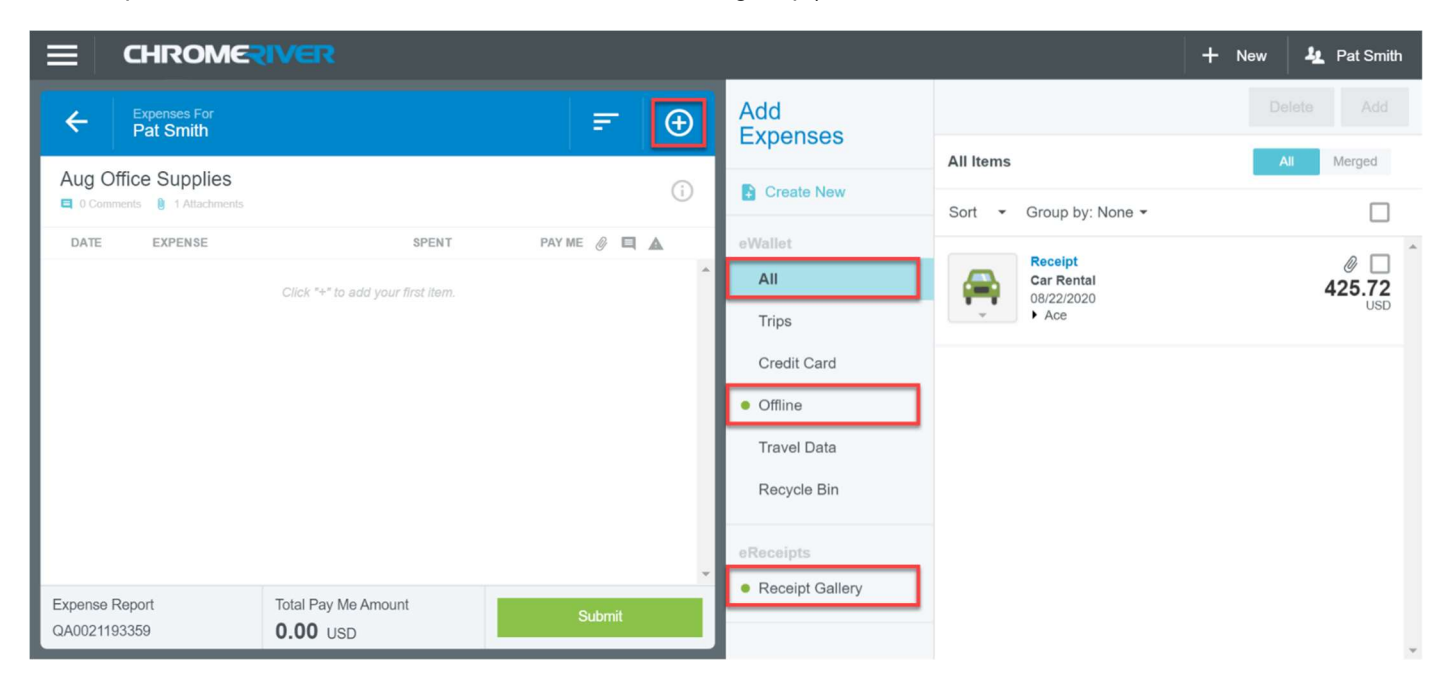

a. Find the desired receipt and click the **checkbox**, then click **Add. Receipts are required for all expenses over** \$35, according to policy.

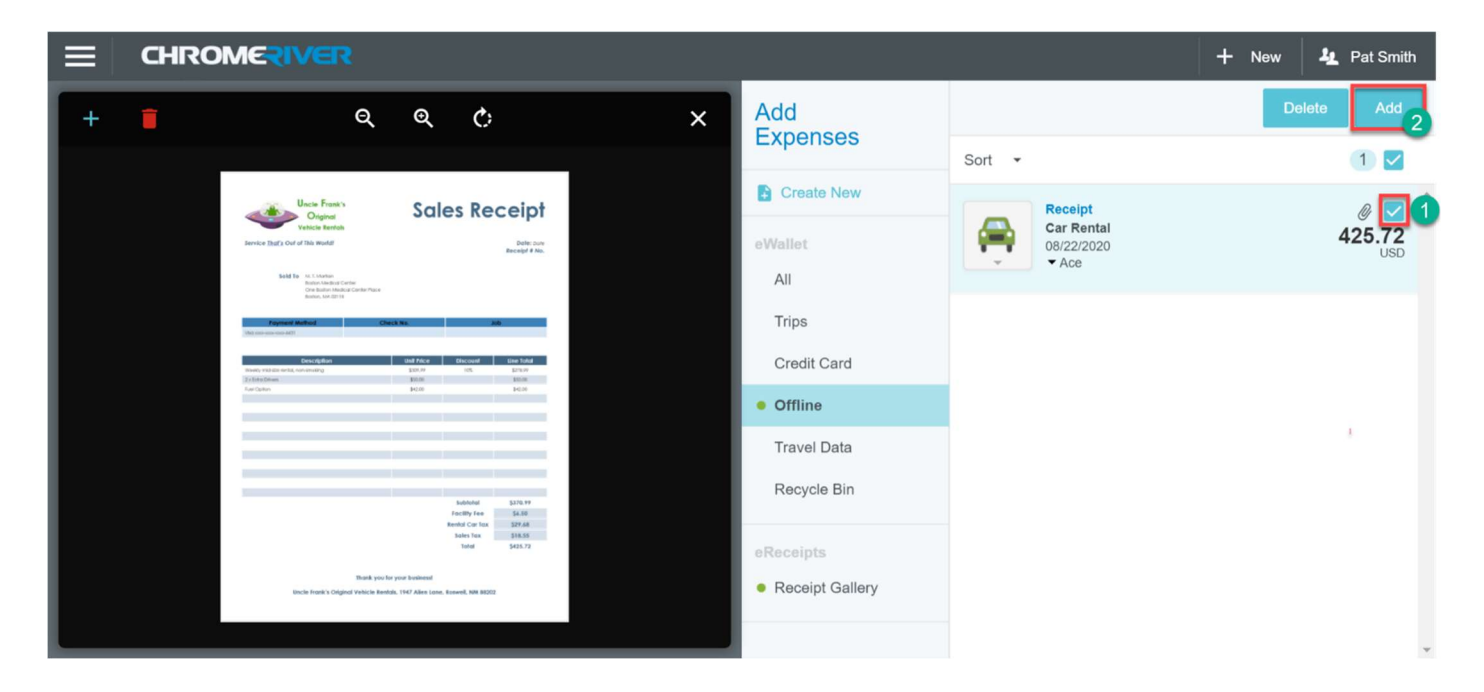

b. Complete and/or correct the expense informaton. Be sure to review information filled in by the system's OCR system. In this example, the Merchant name was read incorrectly.

Date (Use the date of the expense, not today's date)
Amount Spent
Business Purpose (Be specific about WHY, not just WHAT.)
Merchant (Optional)
Company Paid (Check this box if the company paid for this, not you, i.e., you do not need to be reimbursed.)

| CHROMERIVER                                                                                                    |                                                                                                    |   |                                                                               | + New 4 Pat Smith                                                                                                    |
|----------------------------------------------------------------------------------------------------|----------------------------------------------------------------------------------------------------|---|-------------------------------------------------------------------------------|----------------------------------------------------------------------------------------------------|
| Q Q (                                                                                                    | 5                                                                                                    | × | Images                                                                        | Cancel Save                                                                                                    |
| Uncle Frank's<br>Original                                                                                                    | Sales Receipt                                                                                                    |   | Car Rental                                                                    |                                                                                                    |
| Service That's Out of This World!                                                                                                    | Date: Done<br>Receipt # No.                                                                                                    |   | Date                                                                          | 08/22/2020                                                                                                    |
| Sold To M. I. Mantan<br>Bankh Madoud Canteer<br>One Security Modeling Conter Proce<br>Benkhy MM (2018)                                           |                                                                                                    |   | Spent                                                                         | 425.72 🖬 USD                                                                                                    |
| Payment Method Check No.<br>Vita sour-sour-sour-sour-sour-sour-sour-sour-                                                                        | dot                                                                                                    |   | Business Purpose                                                              |                                                                                                    |
| Desired         Usa           Trendy real data and a consulting         23           2 schwa Delewin         35           Fred Option         16 | Price         Discount         Line Total           9.97         1026         \$270.179           000         \$500.00         \$500.00           200         \$42.00         \$42.00 |   |                                                                               | A                                                                                                    |
|                                                                                                    |                                                                                                    |   | Class                                                                         | Select 🔻                                                                                                    |
|                                                                                                    |                                                                                                    |   | Merchant<br>Optional                                                          | Ace                                                                                                    |
|                                                                                                    | Subblobi         \$370.99           Focility Fee         \$4.50           Bental Car fax         \$274.48           Sales fax         \$18.55           Total         \$425.72        |   | Location                                                                      |                                                                                                    |
| Thank you for your bu                                                                                                    | linessi                                                                                                    |   | Company Paid                                                                  |                                                                                                    |
| Uncle Frank's Original Vehicle Rentals, 1947 #                                                                                                   | dien Lane, Roswell, NM 88202                                                                                                    |   | Please type the <customer a<br="">the allocation box below. As you</customer> | ALLOCATION DESCRIPTION> you would like to search for in<br>type, a drop down list of matching items will be displayed for |

c. In the **Allocation** box, type part of the name of the cost center (department that will pay for this expense). A list of matching choices will appear. Click on the desired cost center.

| ≡  a | HROMERIVE                                                                                                    | R                                                                                                    |   |                                                                                                    | 🕂 New 🎍 Pat Smith                                          |
|------|----------------------------------------------------------------------------------------------------|----------------------------------------------------------------------------------------------------|---|----------------------------------------------------------------------------------------------------|------------------------------------------------------------|
|      | ৹ ৹                                                                                                    | ¢                                                                                                    | × | [                                                                                                    | Cancel Save •••                                            |
|      | Uncon Fronti-<br>Original<br>Venicia Renativ<br>Service Starts of all The Head                                   | Sales Receipt                                                                                                    |   | Please type the <customer allocation<br="">like to search for in the allocation box below. A<br/>matching items will be displayed for selection</customer> | DESCRIPTION> you would<br>\s you type, a drop down list of |
|      | Solid To you to structure<br>Realistic America Constant<br>One Realistic Constant Proce<br>Realises, NOP. 007107 |                                                                                                    |   | Allocation                                                                                                    |                                                            |
|      | Payment Reflect<br>(Not over some state state)                                                                   | Check His. July                                                                                                    |   | phaim                                                                                                    |                                                            |
|      | Desciption<br>motion while non-investig<br>17 cheathrea<br>Anaropeo                                              | Old PAce         Obscored         Obs Mad           E010*         05         E010*           W0.00         E010*         E010*           W0.00         E010*         E010* |   | 1.10204011.000000000<br>Specialty Pharmacy                                                                                                    | ^                                                          |
|      |                                                                                                    | halaad 505.4                                                                                                    |   | 1.10204012.000000000<br>Retail Pharmacy Amb Care Spec                                                                                                    |                                                            |

d. Click **Save** when finished.

The completed expense item will appear on the expense report.

|                 | CHROMERIVER               |               |              |             | + Ne                         | ew 4 Pat Smith |
|-----------------|---------------------------|---------------|--------------|-------------|------------------------------|----------------|
| ÷               | Expenses For<br>Pat Smith |               |              | Add         |                              |                |
| A               | files Ourselies           |               |              | Expenses    | Sort 👻                       |                |
| Aug C           | mice Supplies             |               | (i)          | Create New  |                              | . ·            |
| DATE            | EXPENSE                   | SPENT         | PAY ME 🖉 🗐 🛦 | eWallet     | i nere are no items availabi | ie.            |
| Sat<br>08/22/20 | 20 Car Rental             | 425.72<br>USD | 425.72 Ø 🗸   | All         |                              |                |
|                 |                           |               |              | Trips       |                              |                |
|                 |                           |               |              | Credit Card |                              |                |
|                 |                           |               |              | Offline     |                              |                |

If you also need to add receipts that have not yet been uploaded, follow the steps below. Otherwise skip to step 5.

## METHOD 2: RECEIPT NOT UPLOADED

a. Click **Create New**. (Note: If the "Add Expense" section is not shown, click on the 🕑 to bring it up.)

|       | CHROME                    | IVER                             |              |                          |                                        | + New & Pat Smith |
|-------|---------------------------|----------------------------------|--------------|--------------------------|----------------------------------------|-------------------|
| ÷     | Expenses For<br>Pat Smith |                                  | <b>-</b> ⊕   | Add                      |                                        |                   |
| Aua C | Office Supplies           |                                  |              | Expenses                 | All Items                              | All Merged        |
| Com   | ments 🏮 0 Attachments     |                                  | (1)          | Create New               | Sort - Group by: None -                |                   |
| DATE  | EXPENSE                   | SPENT                            | PAY ME 🖉 🔲 🛦 | eWallet                  |                                        | *                 |
|       |                           | Click "+" to add your first item | <u>م</u>     | All                      | There are no ite                       | ems available.    |
| man   | Actual                    | and the second for more thank    | mon          | - mar and a second water | and a second and a second and a second | marine procession |

b. Click on the desired expense category and, if needed, subcategory. In this example, we clicked on **Office Expenses > Office Supplies**.

| ECHRON                         | ERIVER                                     |              | _                       |                    |             | + New           | 🦺 Pat Smith   |
|--------------------------------|--------------------------------------------|--------------|-------------------------|--------------------|-------------|-----------------|---------------|
| Expenses For<br>Pat Smith      |                                            | = ⊕          | Add<br>Expenses         | 74                 | <b>A</b>    | H               | ۲۴۱           |
| Aug Office Supplie             | S                                          | (j)          | Create New              | AIR TRAVEL         |             |                 |               |
| DATE EXPENSE                   | SPENT<br>Click *+* to add your first item. | PAY ME 🔗 📮 🛦 | eWallet<br>All<br>Trips | OFFICE<br>EXPENSES | DUES / FEES | PROFESSIONAL    | MISCELLANEOUS |
|                                |                                            |              | Credit Card<br>Offline  | COMPLIES           | FOR PIENS   | OFFICE SUPPLIES | PCOTRIER'     |
|                                |                                            |              | Recycle Bin             | SOFTWARE           |             |                 |               |
| Expense Report<br>QA0021149187 | Total Pay Me Amount 0.00 USD               | ▼<br>Submit  | Receipt Gallery         |                    |             |                 |               |

e. Fill in the following:

**Date** (Use the date of the expense, not today's date)

## **Amount Spent**

**Business Purpose** (Be specific about WHY, not just WHAT.)

Merchant (Optional)

**Company Paid** (Check this box if the company paid for this, not you, i.e., you do not need to be reimbursed.)

f. In the **Allocation** box, type part of the name of the cost center (department that will pay for this expense). A list of matching choices will appear. Click on the desired cost center.

|                      | 🕂 New 🤽 Pat Smit                                                       |
|----------------------|------------------------------------------------------------------------|
|                      | Cancel Save                                                            |
| Copies / Pri         | nting                                                                  |
| Date                 | 08/17/2020                                                             |
| Spent                | 63.74 🔲 USD                                                            |
| Business Purpose     | Ream of paper to replace box ruined when someone spilled coffee on it. |
| Merchant<br>Optional |                                                                        |
| Company Paid         |                                                                        |

Please type the <CUSTOMER ALLOCATION DESCRIPTION> you would like to search for in

|                                                                                 | + Ne   | w 1  | Pat Smit |
|---------------------------------------------------------------------------------|--------|------|----------|
|                                                                                 | Cancel | Save |          |
| llocation                                                                       |        |      |          |
|                                                                                 |        |      |          |
| pharm                                                                           |        |      |          |
| pharm<br>Retail Pharmacy Shapiro                                                | _      |      | ^        |
| pharm<br>Retail Pharmacy Shapiro<br>1.10204011.0000000000<br>Specialty Pharmacy | -      |      |          |

g. Attach a receipt. Make sure you have scanned or photographed your receipt, and you know where the file is located. Repeat this step to attach additional receipts.

Drag a receipt image to the area under Attachments. -OR-

Click Add Attachments > Upload Attachments. Find and double-click on the

desired receipt image.

- h. When you have attached all your receipts for this expense, click **Save.**
- 5. When you have added all of your expenses, click **Submit.**

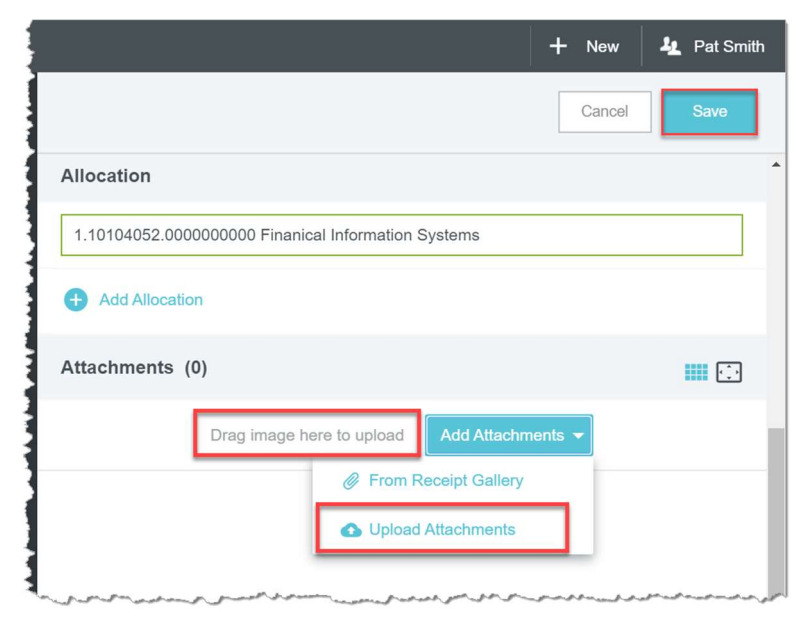

| ≡ CHROM€                  | RIVER               |              | _               |               |                          | + New       | L Pat Smith       |
|---------------------------|---------------------|--------------|-----------------|---------------|--------------------------|-------------|-------------------|
| Expenses For<br>Pat Smith |                     | = ⊕          | Add<br>Expenses | 76            | <b>A</b>                 |             | ¥t1               |
| Aug Office Supplies       |                     | (j)          | Create New      | AIR TRAVEL    | GROUND<br>TRANSPORTATION | HOTEL       |                   |
| DATE EXPENSE              | SPENT               | PAY ME 🖉 🔲 🛦 | eWallet         |               | 9                        | <b>C</b>    |                   |
| Mon<br>08/17/2020 Supp    | olies 63.74<br>USD  | 63.74 🖉 🗸    | All             | PHONE         | OFFICE<br>EXPENSES       | DUES / FEES | PROFESSIONAL<br>T |
|                           |                     |              | Trips           |               |                          |             |                   |
|                           |                     |              | Credit Card     | •             |                          |             |                   |
|                           |                     |              | Offline         | MISCELLANEOUS | ITEMIZATION              |             |                   |
|                           |                     |              | Travel Data     |               |                          |             |                   |
|                           |                     |              | Recycle Bin     |               |                          |             |                   |
|                           |                     |              | eReceipts       |               |                          |             |                   |
| Expense Report            | Total Pay Me Amount | Submit       | Receipt Gallery |               |                          |             |                   |
| QA0021149253              | 63.74 USD           |              |                 |               |                          |             |                   |

6. Click on the checkbox to confirm this expense, then click **Submit**.

| ECHROME                          |                     |              |                                                                                     | 🕂 New 🤽 Pat Smith                                                         |
|----------------------------------|---------------------|--------------|-------------------------------------------------------------------------------------|---------------------------------------------------------------------------|
| Expenses For                     |                     | = A          | Submit Confirmation                                                                 |                                                                           |
| Aug Office Supplies              |                     | 0            | I hereby certify that all expenses listed<br>and are for legitimate business purpos | here are true and correct to the best of my knowledge es.                 |
| DATE EXPENSE                     | SPENT               | PAY ME 🧷 🗖 🔺 |                                                                                     | Cancel Pre-Approval Submit                                                |
| Mon<br>08/17/2020 Soffice Suppli | es 63.74<br>USD     | 63.74 Ø 🗸    | Aug Office Supplies                                                                 |                                                                           |
|                                  |                     |              | Report Owner                                                                        | Pat Smith<br>Coordinator                                                  |
|                                  |                     |              | Expense Report ID                                                                   | QA0021149253                                                              |
|                                  |                     |              | Business Purpose                                                                    | Ream of paper to replace box ruined when<br>someone spilled coffee on it. |
| Expense Report                   | Total Pay Me Amount | -            | Financial Summary                                                                   |                                                                           |
| QA0021149253                     | 63.74 USD           | Submit       |                                                                                     | AMOUNT (USD) APPROVED (USD)                                               |

Submitted expense reports will show the status. Pending reports are awaiting approval. Approved reports are will be exported Sunday night. Exported reports have been exported to Workday or Infor for payment (employees are reimbursed through Workday and other staff through Infor).

| Submitted Expense Reports          |            | =                        |
|------------------------------------|------------|--------------------------|
| <b>Test Sep20</b><br>QA0021305849  | 09/11/2020 | 38.23<br>USD<br>PENDING  |
| Test pre-app 81020<br>QA0021148227 | 08/11/2020 | 81.13<br>USD<br>EXPORTED |
| <b>Test 80520</b><br>QA0021145700  | 08/05/2020 | 10.23<br>USD<br>EXPORTED |
|                                    |            |                          |

Clicking on the report and then on the Tracking button will show where the report is in the workflow.

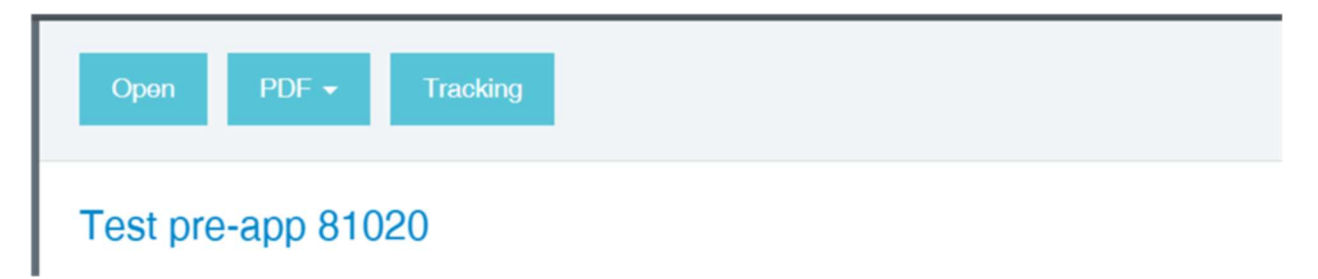

This document is for internal use only. Not for distribution to the public.